## EGG 360 ソフトウェア インストール方法

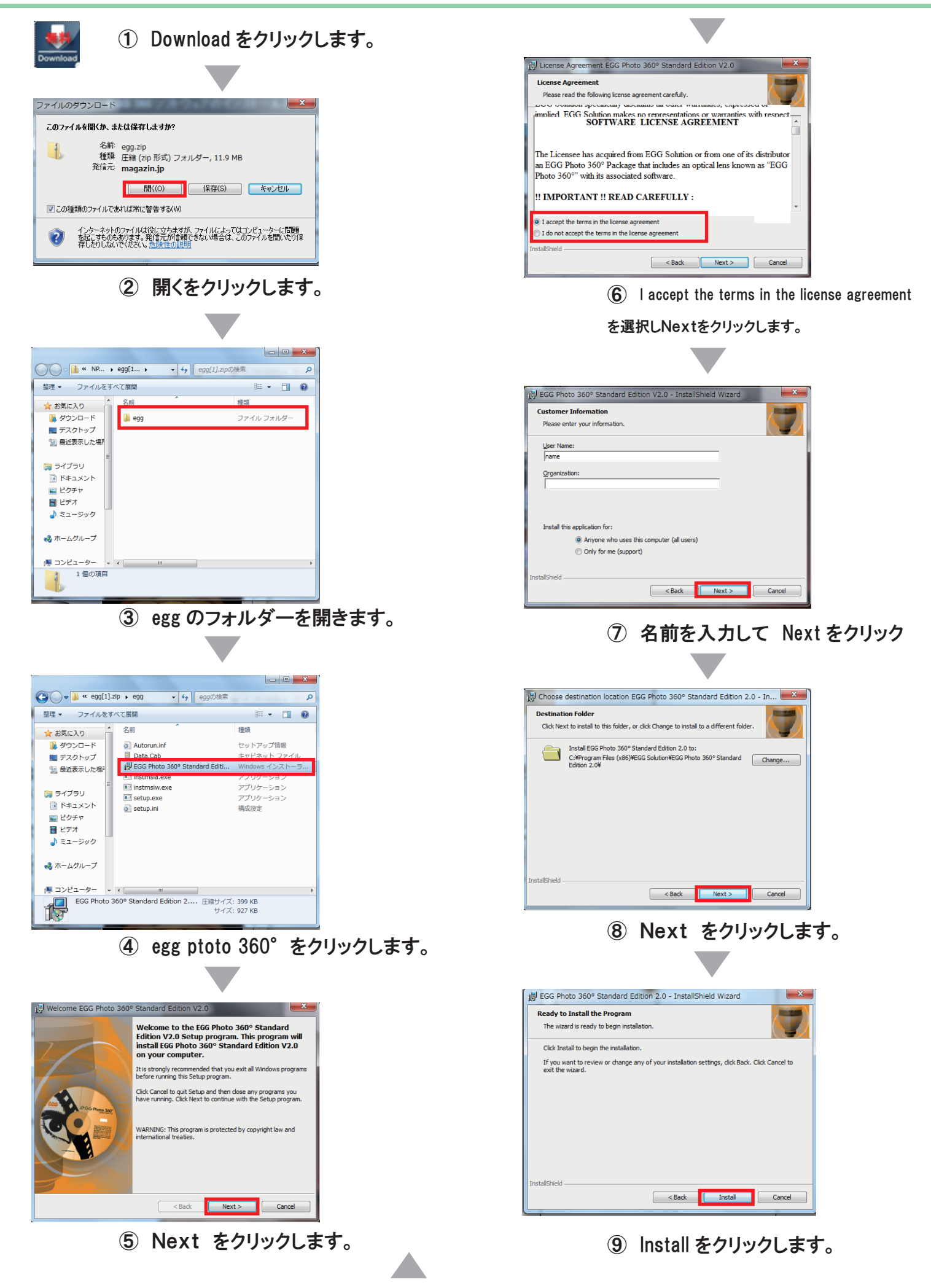

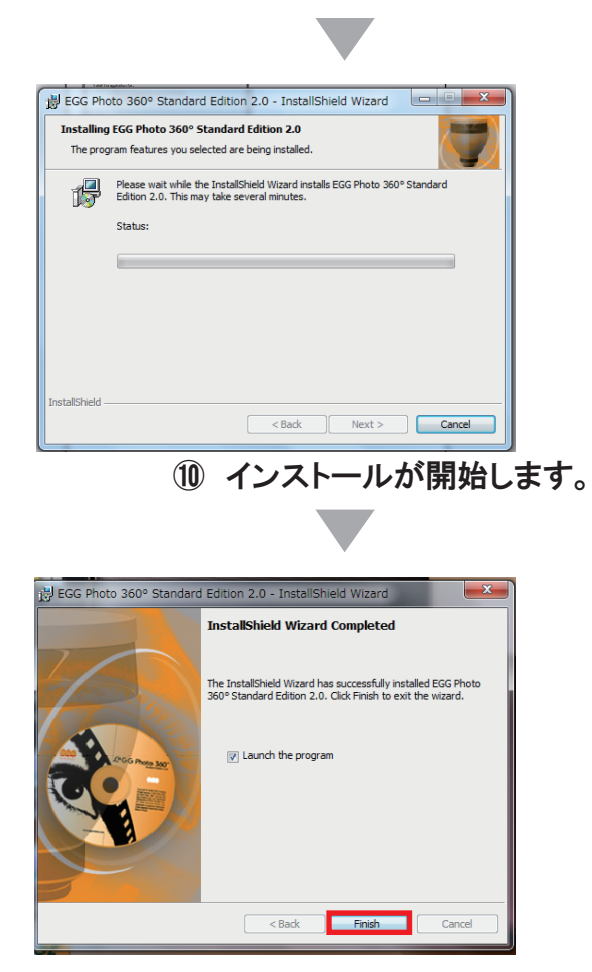

① インストールが完了です。

## ソフトが起動します。

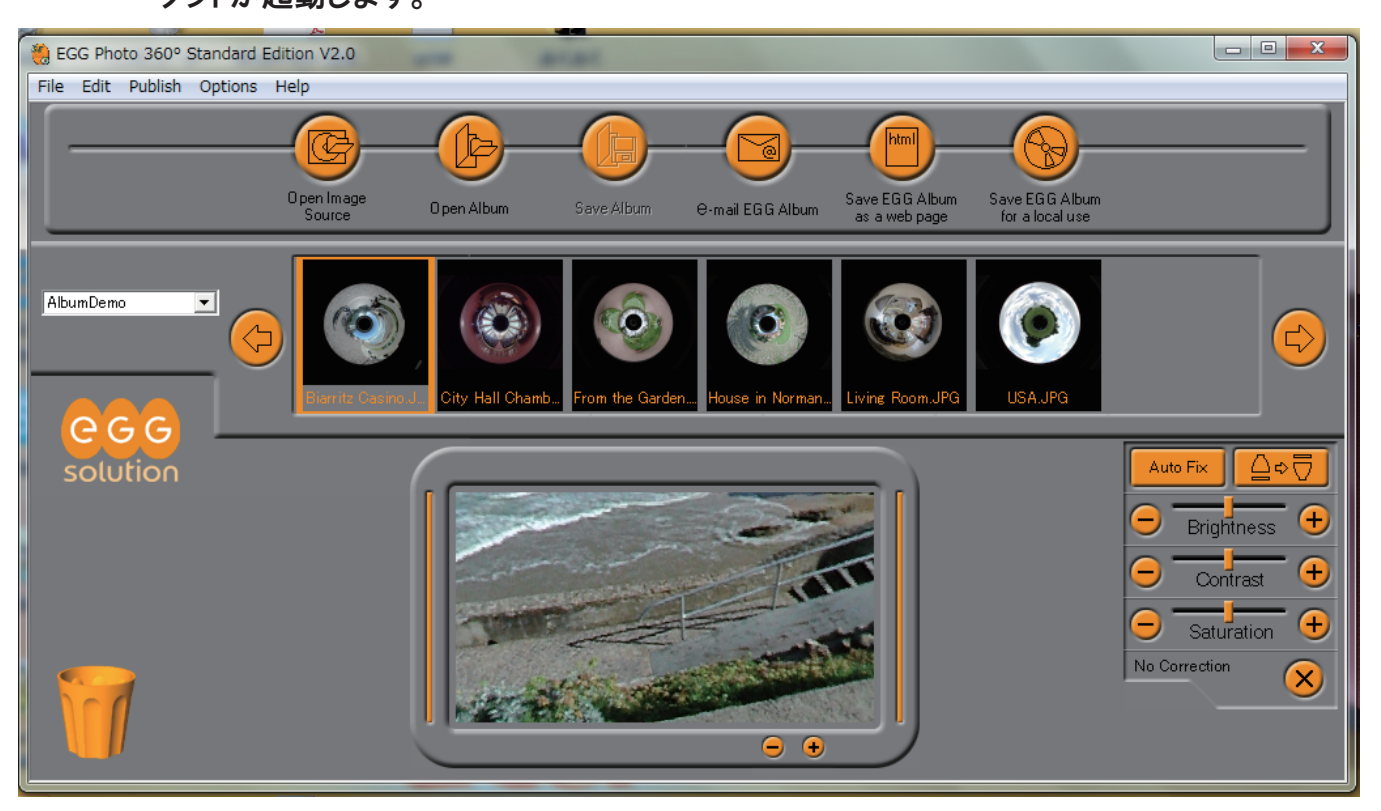